Guía Rápida Web

# Cancelación Compra Unidades Seminuevas

🗘 intelisis

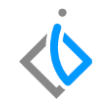

1

## Cancelación Compra Unidades Seminuevas

| Módulo:              | Compras                            |                               | Área: |                              | Unidades Nuevas     |  |
|----------------------|------------------------------------|-------------------------------|-------|------------------------------|---------------------|--|
| Concepto:            | Cancelación Compra                 |                               | Tipo: |                              | Proceso             |  |
|                      | Unidades Seminuevas                |                               |       |                              |                     |  |
| Cliente:             |                                    | Consultor:                    |       | Fe                           | cha de elaboración: |  |
| Intelisis Solutio    | elisis Solutions Fabiola Maya Garc |                               | rcía  | 25 marzo 2020                |                     |  |
| Proyecto: Versión:   |                                    | Fecha de última modificación: |       | echa de última modificación: |                     |  |
| Guías Rápidas V.6000 |                                    | 6000                          |       | 25 marzo 2020                |                     |  |

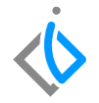

## **INTRODUCCIÓN:**

Este proceso tiene como finalidad dar de baja una compra que haya sido registrada por error de captura o cancelación de la cuenta por pagar al proveedor.

Cuando se cancela el mismo día, se da de baja en el sistema, Cuando la cancelación es de días posteriores a la fecha de la compra se genera un movimiento contrario. (<u>Cancelación</u> Unidad) La cuál corresponde al movimiento de <u>(Recepción Usados)</u>.

<u>Glosario</u>: Al final de esta Guía podrás consultar un Glosario de terminologías y procesos para tu mejor comprensión.

**FAQ**: Consulta las preguntas frecuentes al final del documento.

, 🔇

Para la Cancelación de Compra Unidades Seminuevas, se requiere contar con el siguiente movimiento previo:

#### **Recepción Usados**

Para el proceso de <u>Recepción Usados</u> de unidades Seminuevas seleccionará la siguiente ruta Intelisis→Compras→Nuevo.

El cual deberá estar en estatus concluido para poder realizar la cancelación de una manera efectiva.

#### Cancelación Compra Unidades Seminuevas Descripción del proceso

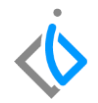

Para realizar el proceso Cancelación Compra de Unidades Seminuevas consulte la siguiente ruta:

Intelisis→Logística→Compras

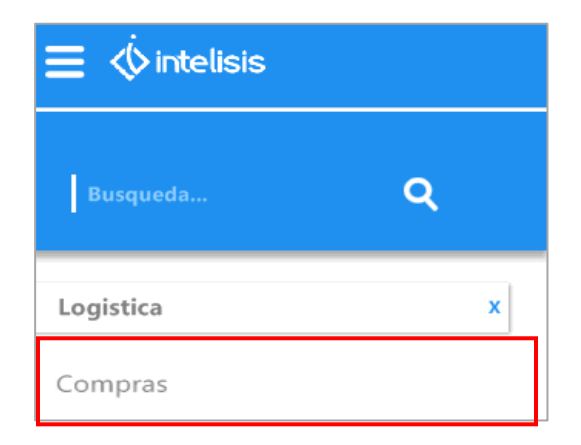

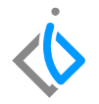

Abrirá el tablero de Control de Compras, para una *búsqueda* específica aplique los filtros tales como: Movimiento (Recepción Usados) que corresponde a Vehículos Seminuevos y Estatus (Concluidos).

| 🔁 Tablero Control - Comp | ras                 |                                        |              |                          |                 |                                 |                |      |
|--------------------------|---------------------|----------------------------------------|--------------|--------------------------|-----------------|---------------------------------|----------------|------|
| Buscar:                  | Campo:<br>(Todos) V | <u>M</u> ovimiento:<br>Recepción Usado | ; 🗸          | Estatus:<br>Concluidos V | echa:<br>(Todo) | Usuario:<br>v (mis movimientos) | ∑ucursal:<br>✓ | ie 🗸 |
| Movimiento               | Proveedor           | Nombre Refe                            | e Fecha Emis | sión Fecha Reque         | rida Ir         | mporte Total MRP Factory        |                |      |
| 🗸 Recepción Usados M409  | 100                 | JORG Pruet                             | a 20/Feb/20: | 20 20/Feb/2020           | \$              | 237,000.00                      |                |      |
| 🗸 Recepción Usados M407  | 1003                | ESPIN                                  | 14/Feb/20    | 20 14/Feb/2020           | \$              | 100,000.00                      |                |      |
| 🗸 Recepción Usados M406  | 1050                | CALDE                                  | 13/Ene/20    | 20 10/Ene/2020           | \$              | 295,000.00                      |                |      |
| 🗸 Recepción Usados M405  | 1050                | CALDE                                  | 11/Ene/20;   | 20 10/Ene/2020           | \$              | 100,000.00                      |                |      |
| 🗸 Recepción Usados M403  | 1002                | QUET                                   | 20/Dic/201   | 9 19/Dic/2019            | \$              | 101,000.00                      |                |      |

Seleccione la compra que va a cancelar y de clic en apartado de Abrir.

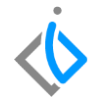

| 🖥 Tablero Control - Comp   | oras                |                                 |                        |                                          |                                 |                                          |          |
|----------------------------|---------------------|---------------------------------|------------------------|------------------------------------------|---------------------------------|------------------------------------------|----------|
| Buscar:                    | Campo:<br>(Todos) v | Movimiento:<br>Recepción Usados | <u>E</u> stal<br>✓ Cor | tus: <u>F</u> echa:<br>ncluidos V (Todo) | Usuario:<br>v (mis movimientos) | Sucursal:<br>✓ 0 - Matriz Fame Mananti≀✓ |          |
| Movimiento                 | Proveedor           | Nombre Refere                   | Fecha Emisión          | Fecha Requerida                          | Importe Total MRP Factory       |                                          |          |
| 🗸 Recepción Usados M409    | 9 100               | JORG Prueba                     | 20/Feb/2020            | 20/Feb/2020                              | \$237,000.00                    |                                          |          |
| 🗸 Recepción Usados M407    | / 1003              | ESPIN                           | 14/Feb/2020            | 14/Feb/2020                              | \$100,000.00                    |                                          |          |
| 🗸 Recepción Usados M406    | 5 1050              | CALDE                           | 13/Ene/2020            | 10/Ene/2020                              | \$295,000.00                    |                                          |          |
| 🗸 Recepción Usados M405    | 5 1050              | CALDE                           | 11/Ene/2020            | 10/Ene/2020                              | \$100,000.00                    |                                          |          |
| 🗸 Recepción Usados M403    | 3 1002              | QUET                            | 20/Dic/2019            | 19/Dic/2019                              | \$101,000.00                    |                                          |          |
|                            |                     |                                 |                        |                                          |                                 |                                          |          |
| 5 movimientos en compras   | Importe             | e Total: 833,000                |                        |                                          |                                 |                                          |          |
| Pesos Dolares              |                     |                                 |                        |                                          |                                 |                                          |          |
| 2 <u>•</u> 1:1: <b>   </b> |                     |                                 |                        |                                          |                                 | <u>A</u> brir <u>N</u> uevo              | Cancelar |

, **(** 

7

En la ventana valide que sea el movimiento recepción Usados que desea cancelar y el <u>estatus</u> se encuentre Concluido.

| 📄 Compras - Recepc          | ión Usados I   | M409       |         |                |                 |            |                 |               |                 |   |
|-----------------------------|----------------|------------|---------|----------------|-----------------|------------|-----------------|---------------|-----------------|---|
| 🗋 💕 🖬 🚔 🧟                   | an 🔨 🗶 [       | > × @      |         | <b>- \[a]</b>  | 78 III 🗄        | 20         | \$v 🖻 😭 (       | 1             | B < P B         |   |
| Datos Generales Info        | ormación adici | onal       |         |                |                 |            |                 |               |                 |   |
| Movimiento:                 | Recepción      | Usados 💦 🖹 | M409    | Proyecto:      |                 |            | 104 M           | 1oneda:       | Pesos 💌         | 1 |
| <u>F</u> echa Emisión:      | 20/Feb/20      | 20         |         | Fecha Provee   | dor:            |            | Fed             | ha Requerida: | 20/Feb/2020     |   |
| Forma de Adquisicion:       | Usados         |            | Y       | Agente:        | 01              |            | Fed             | ha Entrega:   | 20/Feb/2020     |   |
| Proveedor:                  | 100            |            |         | JORGE MAN      | UEL ENRIQUEZ    | MARES      |                 |               |                 |   |
| Descuento Global:           |                |            |         | Condición Pag  | o: Conta        | do         | Ven             | cimiento:     | 20/Feb/2020     |   |
| Referencia:                 | Prueba Fluj    | io         |         | Aļmacén:       | U               |            | For             | na Envío:     |                 |   |
|                             |                |            |         |                |                 |            |                 |               |                 |   |
| Pedido Dealer:              |                |            | Estatus | Pedido:        |                 |            |                 |               |                 |   |
| Cita/Orden:                 |                |            |         | Arrib          | 0:              | 20/02/20   | 20              |               |                 |   |
| No de Liquidación:          |                |            |         |                |                 |            |                 |               |                 |   |
| ✓ Movimiento <u>D</u> irect | 0              |            |         |                |                 |            |                 |               |                 |   |
|                             |                |            |         |                |                 |            |                 |               |                 |   |
| Descripción:                |                | Tipo:      | Opci    | ón:            |                 |            | Precio Lista:   | Unidad Comp   | ora/Producción: |   |
| HONDA CR-V EXL              |                | VIN        |         |                |                 |            |                 | Unidad        |                 |   |
| Código Ari                  | tículo         | Cantidad   |         | Costo Unitario | Costo Inventari | o % Gastos | s Desc. Importe | Fecha         | Requerida       |   |
| 23                          | 899            |            | 1       | \$237,000.00   | \$237,000.0     | J          | \$237           | ,000.00 20/⊢e | 0/2020          |   |
| Concluido                   |                |            |         |                |                 |            |                 |               |                 |   |

En la barra de comandos, ubique el icono en forma de bote de basura y seleccione.

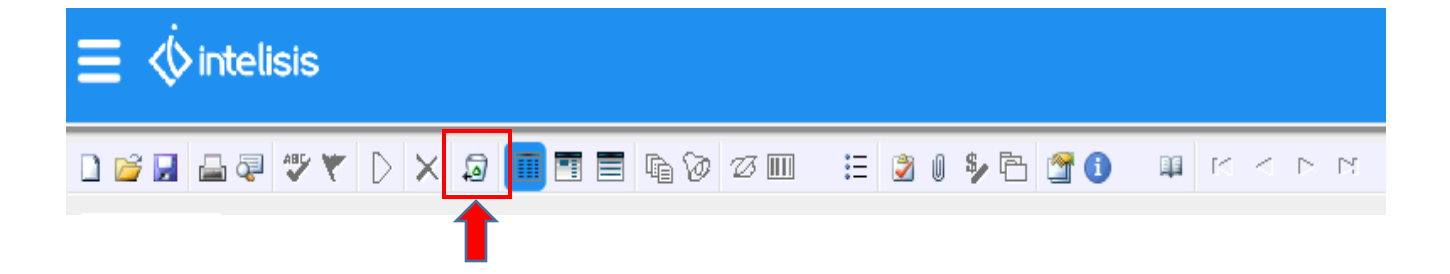

8

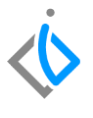

ø

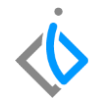

Con este icono realizará la cancelación de la compra, al momento de dar clic, abrirá una ventana de confirmación como la siguiente. Si está seguro seleccione la opción sí.

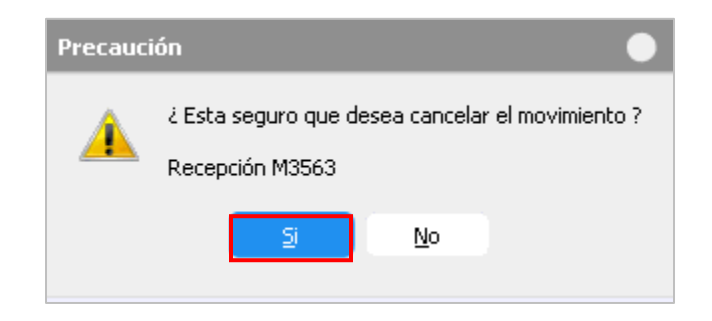

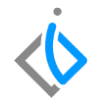

Si la compra es del mismo día en automático cambiara el estatus de la compra a <u>Cancelado</u> y ya no se podrá modificar ningún dato.

|                                    | V V A             | 19 🛄 🗉 E       |                        | ·- 🗹 🛛 🌱 🦞             |                              | ••• ••• •• ••      |     |
|------------------------------------|-------------------|----------------|------------------------|------------------------|------------------------------|--------------------|-----|
| Datos Generales Info               | rmación adicional |                |                        |                        |                              |                    |     |
| Movimiento:                        | Recepción         | M3572          | Proyecto:              |                        | 101 Moneda:                  | Pesos              | / 1 |
| Eecha Emisión:                     | 26/Mar/2020       |                | Fecha Proveedor:       |                        | Fecha Reque                  | rida: 26/Mar/2020  |     |
| Forma de Adquisicion:              | Planta Autos      | ¥              | Agente:                | 1                      | Fecha Entreg                 | a: 26/Mar/2020     |     |
| Proveedor:                         | 1005              |                | NAVARRETE GARIB        | AY LEONARDO            |                              | Precio Publico     |     |
| Descuento Global:                  |                   |                | Condición Pago:        |                        | Vencimiento:                 | 26/Mar/2020        |     |
| Referencia:                        |                   |                | Almacén:               | V                      | Forma Envío:                 |                    |     |
|                                    |                   |                |                        |                        |                              |                    |     |
| Pedido Dealer:                     |                   | Estatus Pe     | edido:                 |                        |                              |                    |     |
| Cita/Orden:                        |                   |                | Arribo:                | 26/03/2020             |                              |                    |     |
| No de Liquidación:                 |                   |                |                        |                        |                              |                    |     |
| ✓ Movimiento <u>D</u> irecto       |                   |                |                        |                        |                              |                    |     |
|                                    |                   |                |                        |                        |                              |                    |     |
| escripción:<br>ANCER EVOLUTION III | Tip<br>VIN        | o: Opciór<br>N | ור                     | Pre                    | ecio Lista: Unidad<br>Unidad | Compra/Producción: |     |
| iódigo Art                         | ículo Cantidad    |                | Costo Unitario Costo I | nventario % Gastos Des | c. Importe f                 | Fecha Requerida    |     |
|                                    | 9                 | 1              | \$150,000,00 \$15      | 50,000,00              | \$150,000,00 3               | 26/Mar/2020        |     |

10

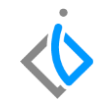

Si la compra es de días posteriores se generará un movimiento contrario, Factura Proveedor Unidades Usadas *(FPU)* en Cuentas por Pagar con un estatus *Cancelado*.

| 📄 Cuentas por Paç | jar - FPA M3572 |              |                  |               |                   |
|-------------------|-----------------|--------------|------------------|---------------|-------------------|
| 🗋 😂 🖬 🚔 🤅         | P 🏞 🔻 🗅         | XØØ          | 21 🗏 🖉 Ş         | • 🕕 🎦 🕮 🖻     | $< \lor \bowtie $ |
| Datos Generales   | Comentarios     |              |                  |               |                   |
| Movimiento:       | FPA             | M3572        | Proyecto:        | 101           | . Pesos 💌 1       |
| Eecha Emisión:    | 26/Mar/2020     |              | Cuența:          |               |                   |
| Proveedor:        | 1005            |              | NAVARRETE GAR    | IBAY LEONARDO |                   |
| Importe:          |                 | \$150,000.00 | Impuestos:       | \$24,000.00   | \$174,000.00      |
| Concepto:         | Planta Autos    |              |                  |               |                   |
| Referencia:       |                 |              | Condición Pago:  |               | 26/Mar/2020       |
| Observaciones:    |                 |              |                  |               |                   |
|                   |                 |              | Salgo Proveedor: | Pesos 1       | -\$116.00         |
|                   |                 |              |                  |               |                   |
|                   |                 |              |                  |               |                   |
|                   |                 |              |                  |               |                   |
|                   |                 |              |                  |               |                   |
|                   |                 |              |                  |               |                   |
|                   |                 |              |                  |               |                   |
|                   |                 |              |                  |               |                   |
| Cancelado         |                 |              |                  |               |                   |
|                   |                 |              |                  |               |                   |

Para realizar la búsqueda de la compra cancelada abrirá el tablero de control, y colocará los filtros

 $\langle \mathbf{0} \rangle$ 

como muestra la imagen. El cuál podrá identificarlo con un símbolo

| 🔁 Tablero Control - Con  | npras               |                                         |                |                               |                           |   |
|--------------------------|---------------------|-----------------------------------------|----------------|-------------------------------|---------------------------|---|
| Buscar:                  | Campo:<br>(Todos) ~ | <u>M</u> ovimiento:<br>Recepción Usados | Estatu<br>Canc | is: Eecha:<br>elados V (Todo) | Usuario:                  | ~ |
| Movimiento               | Proveedor           | Nombre Refere                           | Fecha Emisión  | Fecha Requerida               | Importe Total MRP Factory |   |
| 🚫 Recepción Usados M4    | 04 1050             | CALDE                                   | 10/Ene/2020    | 10/Ene/2020                   | \$155,000.00              |   |
| 🚫 Recepción Usados M4    | 02 1002             | QUET                                    | 20/Dic/2019    | 19/Dic/2019                   | \$101,000.00              |   |
| 🛛 🚫 Recepción Usados M4I | 01 1002             | QUET                                    | 20/Dic/2019    | 19/Dic/2019                   | \$100,000.00              |   |

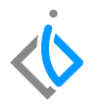

## Glosario de terminologías y procesos

Recepción: proceso para generar existencia en el inventario de unidades nuevas y Seminuevas.

Cancelar: anulación de un proceso.

Búsqueda: acción de buscar

Estatus: marco de referencia.

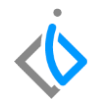

## FAQ

#### ¿Por qué no aparece mi Cancelación en tablero de control?

Este error puede ser debido a que los filtros no están siendo utilizados de una manera correcta movimiento Recepción usados y estatus Cancelado.

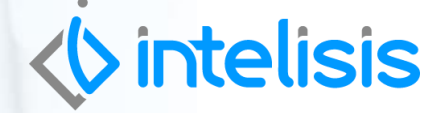

Gracias por consultar nuestras Guías Rápidas Web

Es un gusto poder ayudarte.

**Equipo de Consultoría** Intelisis Solutions dmsautos@intelisis.com Tel. (443) 333 2537